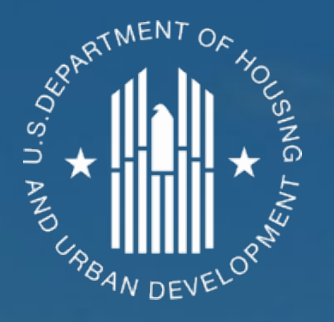

### Using FEMA's Benefit-Cost Analysis (BCA) Toolkit to Demonstrate Cost-Effectiveness of Hazard Mitigation Projects Washington, DC | November 2019

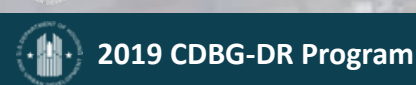

## Welcome & Speakers

- Session Objectives
  - Review CDBG-MIT requirements for demonstration of project benefits (including alternate demonstration of benefits)
  - How to download, launch, and input data into FEMA's BCA Toolkit to demonstrate cost-effectiveness of planned mitigation projects
  - How to navigate the BCA Toolkit and access its Help Content and other FEMA BCA resources
  - How to generate project reports and export project files for inclusion in grant applications
- Speakers
  - Rebecca Carroll, FEMA Benefit-Cost Analysis (BCA) Program Lead
  - Jen Carpenter, Assistant Director of Policy, HUD DRSI

# **CDBG-MIT Notice: BCA Requirements**

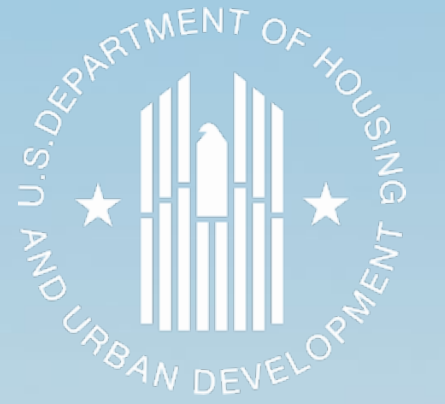

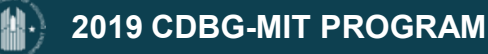

#### When do CDBG-MIT grantees need a BCA?

 A Benefit Cost Analysis (BCAs) is required to illustrate that a Covered Project will demonstrably benefit the Most Impacted and Distressed (MID) area

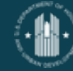

## What is a Covered Project?

**Covered Projects Definition** 

 An infrastructure project that is an activity or group of related activities that develop the physical assets that are designed to provide or support services to the general public in the following sectors: surface transportation, including roadways, bridges, railroads, and transit; aviation; ports, including navigational channels; water resources projects; energy production and generation, including from fossil, renewable, nuclear, and hydro sources; electricity transmission; broadband; pipelines; stormwater and sewer infrastructure; drinking water infrastructure.

## What is a Covered Project? cont'd

- Covered Projects Definition
  - An infrastructure project having a total project cost of \$100 million or more, with at least \$50 million of CDBG (MIT, DR, NDR) funds.
  - Has to be submitted either via the initial action plan or in a substantial amendment to the action plan for HUD's review and approval.

## What is a Covered Project? cont'd

- Covered Projects Definition for U.S. Virgin Islands (USVI) (defined in the Federal Register notice published September 10, 2019):
  - As the U.S. Virgin Islands has been determined by HUD to have unmitigated high risks with regard to its capacity, a Covered Project for the U.S. Virgin Islands will alternatively be defined as an infrastructure project having a total project cost of \$50 million or more, with at least \$25 million of CDBG (MIT or DR) funds.

### National Objective

Covered Project criteria – in addition to meeting MIT criteria:

- i. Demonstrate long-term efficacy and fiscal sustainability.
- ii. Demonstrably benefit the MID area.

## National Objective cont'd

i. Long-term efficacy and fiscal sustainability, grantees must:

- Document measurable outcomes or reduction in risk
- Document how the Covered Project will reflect changing environmental conditions (such as sea level rise or development patterns) with risk management tools and alter funding sources if necessary.
- The grantee also must establish a plan for the long-term operation and maintenance of the Covered Project and include a description in its action plan.

### National Objective cont'd

- ii. Demonstrably benefit the MID area.
  - BCA is greater than 1.
  - Grantees may use the FEMA BCA Toolkit.
    - Any BCA must account for economic development, community development and other social/community benefits or costs.
    - Must indicate whether another Federal agency has rejected a BCA for the Covered Project (including any BCA for an earlier version of the current proposed Covered Project).

### Alternative methods can be used

- A non-FEMA BCA methodology may be used when:
  - (1) A BCA has already been completed or is in progress pursuant to BCA guidelines issued by other Federal agencies such as the Army Corps or the Department of Transportation;

### Alternative methods can be used cont'd

- In order for HUD to accept any BCA completed or in progress pursuant to another Federal agency's requirements, that BCA must:
  - Account for economic development, community development and other social/community benefits or costs, and
  - The CDBG–MIT project must be substantially the same as the project analyzed in the other agency's BCA.

### Alternative methods can be used cont'd

- A non-FEMA BCA methodology may be used when (continued):
  - (2) it addresses a non-correctable flaw in the FEMAapproved BCA methodology; or
  - (3) it proposes a new approach that is unavailable using the FEMA BCA Toolkit.

### Alternate demonstration of benefits.

• When a Covered Project serves low- and moderate-income (LMI) persons or other persons that are less able to mitigate risks or respond to and recover from disasters, CDBG-MIT grantees may demonstrate that benefits outweigh costs if the grantee completes a BCA (which may be less than one), IF they can also include a qualitative description of benefits.

## Alternate demonstration of benefits cont'd

- While this qualitative description of benefits cannot be quantified it must sufficiently demonstrate unique and concrete benefits of the Covered Project for LMI persons or other persons that are less able to mitigate risks or respond to and recover from disasters.
- This qualitative description may include how the Covered Project will provide benefits such as:
  - enhancing a community's economic development potential
  - improving public health, or
  - expanding recreational opportunities.

### How do I submit it to HUD?

 CDBG-MIT grantees shall include the BCA for a Covered Project, together with any qualitative description as an appendix to the action plan or substantial amendment that proposes the project.

### Don't wait

 It is imperative to conduct a BCA early in the project development process to ensure the likelihood of meeting the cost-effectiveness eligibility requirement.

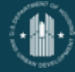

#### FEMA's BCA Toolkit

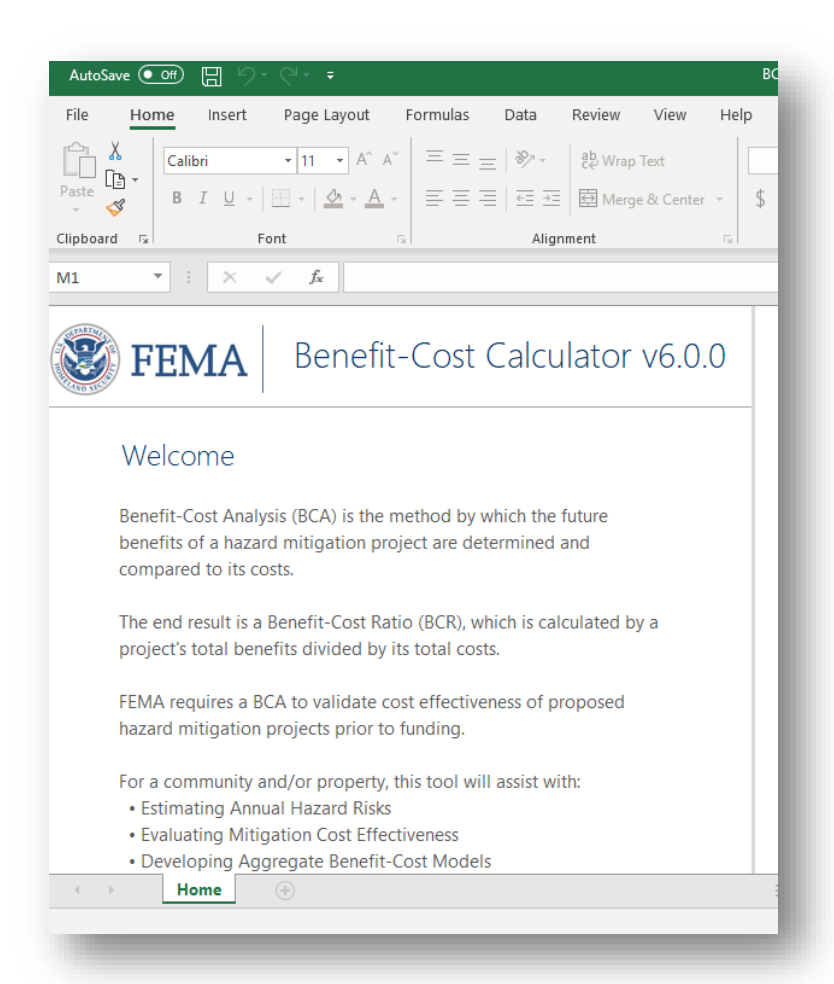

- To facilitate the process of preparing a BCA, FEMA has developed software, called the BCA Toolkit.
- The BCA Toolkit is an Excel-based tool that calculates a Benefit-Cost Ratio (BCR) for a hazard mitigation project.
- Primary users are grant applicants; however, it can be used to analyze any hazard mitigation project regardless of size or funding source.

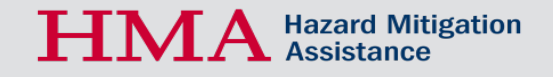

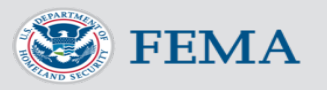

#### FEMA's BCA Toolkit – History

 After a 1999 GAO report about FEMA's BCA process, FEMA developed the BCA Toolkit to standardize methodologies.

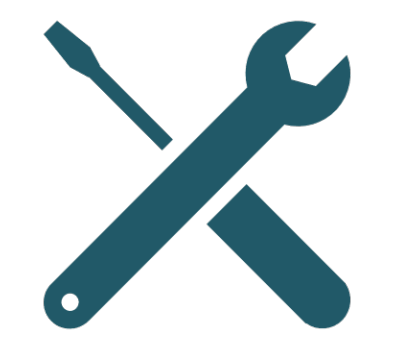

- In 2006 and 2007, FEMA re-engineered the BCA Toolkit, establishing the currentlyused methodologies, equations, and standard values.
- BCAs performed in the BCA Toolkit comply with guidance in OMB Circular A-94.

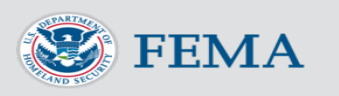

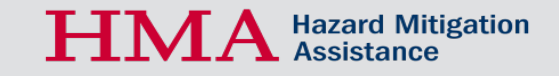

#### FEMA's BCA Toolkit

- Newest version Version 6.0 is an Excel-based add-in.
- Download instructions at <a href="https://www.fema.gov/benefit-cost-analysis">https://www.fema.gov/benefit-cost-analysis</a>.
- The tool calculates a BCR for a project by estimating the damages before and after mitigation (i.e. the benefits of the project) and dividing by the costs.

**Benefits** = Damages Before Mitigation – Damages After Mitigation

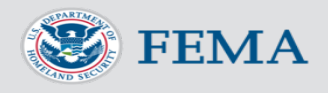

### What Don't Count as Benefits\*

- Secondary effects of project for example, increased employment or economic growth
- Anything not quantifiable for example, increased "resilience" of community
- Energy cost savings
- Reduced pollution or greenhouse gas
   emissions
  - \*In FEMA BCAs

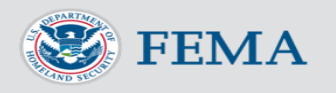

#### Before You Begin Your BCA...

- The following questions will help you frame your BCA and gather data:
  - What is the overall intent of your project?
    - This is different than the physical work being performed.
  - What structures or public services will be protected by the project?
    - Homes, utilities, fire, police, gov't services, etc.
  - What is the level of effectiveness of your project?

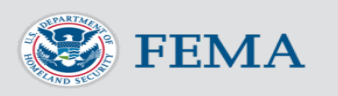

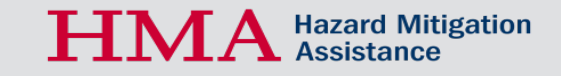

#### What Count as Benefits?

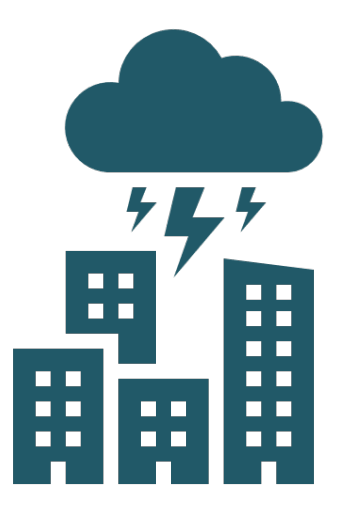

- Benefits in a FEMA BCA are any future costs or losses that are avoided as a result of the mitigation project, such as structural damage, loss of function, or deaths and injuries.
- Some projects also qualify for additional benefits if they improve the natural environment or prevent people from being displaced from their residences.
- Further guidance can be found in the BCA Toolkit Help Content and FEMA BCA training materials at <u>https://www.fema.gov/benefit-cost-analysis</u>.
  - What damages occurred (or are expected to occur) that can be directly tied to the hazard being mitigated?

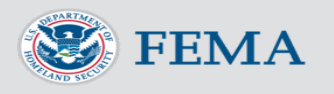

#### What Data Do I Need?

**Overall project data:** 

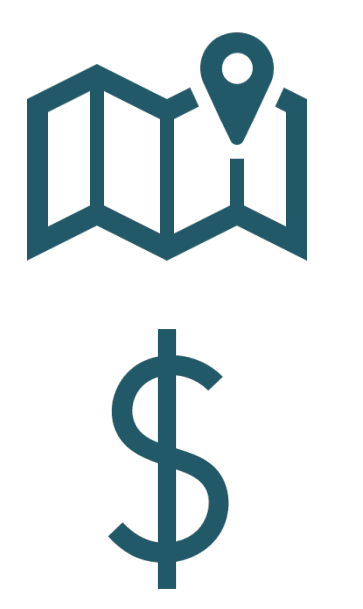

- 1. Project location and hazard being mitigated
  - Do not impact calculations, more for tracking purposes
- 2. Project cost
- 3. Project useful life
  - BCA Toolkit Help Content provides standard values for many project types

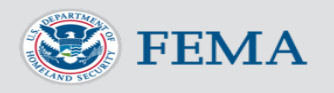

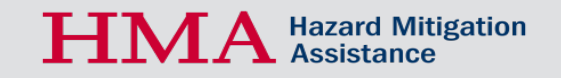

#### What Data Do I Need?\*

For each facility being protected:

- 1. Year built
- 2. Number of residents, customers, or annual budget (depends on facility type)
- 3. Past or estimated damages in dollars and/or number of days service impacted, preferably associated with Recurrence Intervals (RIs)
- 4. Level of project effectiveness

\* Depends on project type and methodology

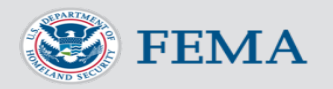

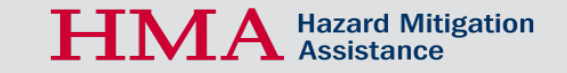

#### Past or Expected Damages

- To calculate the benefits of the project, the software bases it on past or expected damage amounts entered by the user.
  - Must be damages that would be mitigated by the project.
- Ideally, the damage amounts are associated with a Recurrence Interval (RI) – i.e. \$60,000 of damage in the 1% annual chance storm.
  - RI = The likelihood of a hazard event of specific severity, at that location.
- If you do not know the RI for any of your damage events, you need at least 3 past events, and the software will calculate the RIs for you.

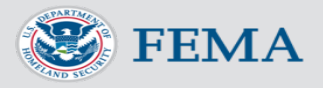

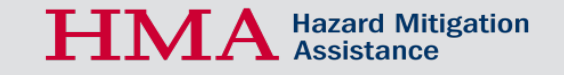

#### **Project Effectiveness**

**Benefits** = Damages Before Mitigation – Damages After Mitigation

- To properly estimate the damages after mitigation, the software needs to know what the level of project effectiveness is.
  - Recurrence interval + damage amount (in dollars or number of days service would be impacted)
  - For example: In the **500-year event**, we expect **one day of lost service** even after the mitigation project is complete. This is also called "residual damages."
- In most cases, this needs to be determined by the project engineer.

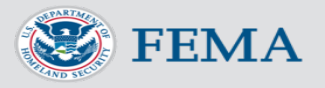

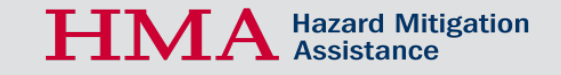

### **BCA** Toolkit Overview

- We will cover:
  - Download, installation, and launching
  - Basic navigation
  - Starting a new project
  - Adding a structure
  - Saving
  - Generating the report and printing
  - Exporting and importing BCA files

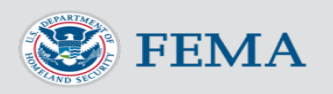

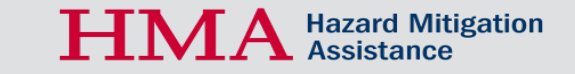

#### **Download & Installation**

- Download instructions at <a href="https://www.fema.gov/benefit-cost-analysis">https://www.fema.gov/benefit-cost-analysis</a>.
- Requires Excel template file at <u>https://www.fema.gov/media-library/assets/documents/179903</u>.

| This p<br><u>Haza</u> | page provides information on FEMA's Benefit-Cost Analysis (BCA) program guidelines, methodologies, and tools for the<br><u>rd Mitigation Assistance (HMA)</u> and <u>Public Assistance (PA)</u> grant programs. |
|-----------------------|----------------------------------------------------------------------------------------------------|
| <b>&gt;</b> E         | xpand All Sections                                                                                                    |
| <b>&gt;</b> A         | bout Benefit-Cost Analysis                                                                                                    |
| <b>&gt;</b> E         | enefit-Cost Analysis Methodology                                                                                                    |

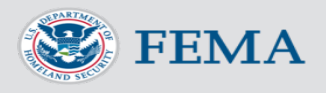

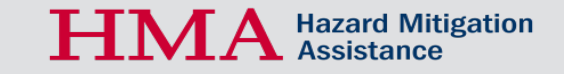

#### **Download & Installation**

Apps > FEMA Benefit-Cost Analysis Calculator

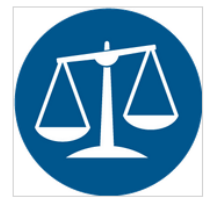

FEMA Benefit-Cost Analysis Calculator FEMA Benefit-Cost Analysis

★★★★★ (0) Write a review

Reviews Overview

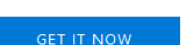

| GET IT NOW                                                   | Validate cost effectiveness of proposed hazard mitigation projects prior to FEMA funding.                                                          |
|--------------------------------------------------------------|----------------------------------------------------------------------------------------------------|
| Pricing<br>Free                                              | Benefit-Cost Analysis (BCA) is the method by which the future benefits of a hazard mitigation<br>project are determined and compared to its costs. |
| Products<br>Excel                                            | The end result is a Benefit-Cost Ratio (BCR), which is calculated by a project's total benefits<br>divided by its total costs.                     |
| Publisher<br>FEMA Benefit-Cost Analysis                      | FEMA requires a BCA to validate cost effectiveness of proposed hazard mitigation projects                                                          |
| Acquire Using<br>Work or school account<br>Microsoft account | prior to funding.<br>For a community and/or property, this tool will assist with:                                                                  |
| Version                                                      | Estimating Annual Hazard Risks                                                                                                    |
| Updated                                                      | Evaluating Mitigation Cost Effectiveness                                                                                                    |
| 5/14/2019                                                    | Developing Aggregate Benefit-Cost Models                                                                                                    |
| Categories<br>Project Management<br>Utilities                | For more information, including methodologies of the calculation models used in this tool, visit<br>https://www.fema.com/benefit-cost-analysis.    |
| Products supported<br>Excel 2013+                            |                                                                                                    |
| Excel 2016+<br>Excel 2016 for Mac                            | Add-in capabilities                                                                                                    |
| Excel Online                                                 | When this add-in is used, it                                                                                                    |
| Support<br>Support                                           | Can read and make changes to your document     Can send data over the Internet                                                                     |
| Legal                                                        |                                                                                                    |

License Agreemen Privacy Policy

- Can be used in desktop Excel (Excel 2013 or later) or Excel Online.
- If the Store option or add-٠ ins are disabled on your machine, we recommend using Excel Online.

I ink to Microsoft Store download: https://appsource.microsoft.com/enus/product/office/WA200000176?tab =Overview

> Hazard Mitigation Assistance

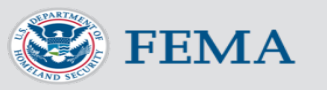

visit

#### Live Demo

- The webinar will include a live demo of the BCA Toolkit.
- The following slides are provided as a visual reference for later viewing.

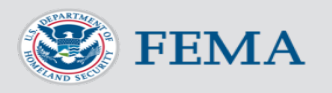

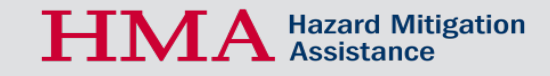

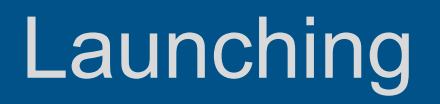

• Once you have inserted the add-in, click the FEMA BCA V6.0 icon in the upper righthand corner on the Home tab.

| AutoSave 💽 街 🤟 - 🖓 - 🗧                                      | BCA_Toolkit_6_Template - Read-Only - Excel                     |
|-------------------------------------------------------------|----------------------------------------------------------------|
| File Home Insert Draw Page Layout Formulas Data Review View | Help Acrobat 🔎 Tell me what you want to do                     |
| $\begin{array}{c c c c c c c c c c c c c c c c c c c $      | enter * \$ * % \$ \$ \$ \$ \$ \$ \$ \$ \$ \$ \$ \$ \$ \$ \$ \$ |
| Clipboard 🖬 Font 🖬 Alignment                                | Number G Styles Cells Editing Add-Ins                          |
| 13 $\bullet$ : $\times \checkmark f_{\star}$                |                                                                |
| <b>FEMA</b> Benefit-Cost Calculator v6.0.0                  |                                                                |
|                                                             |                                                                |

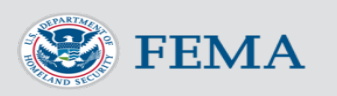

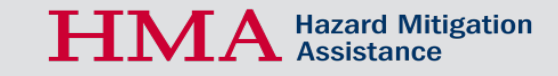

### Launching

• In the sidebar window, click Open Calculator.

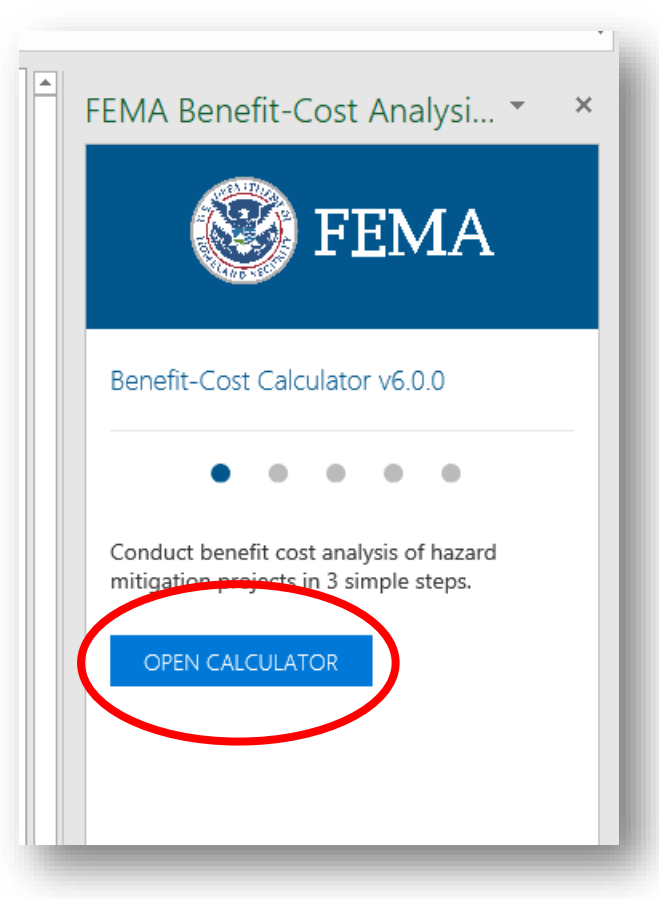

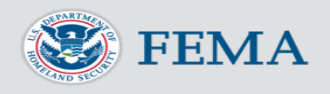

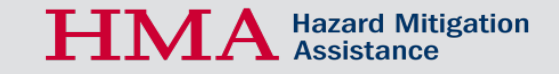

#### **BCA** Toolkit Overview

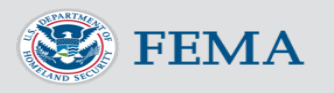

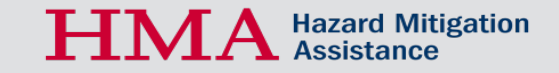

#### Home Screen

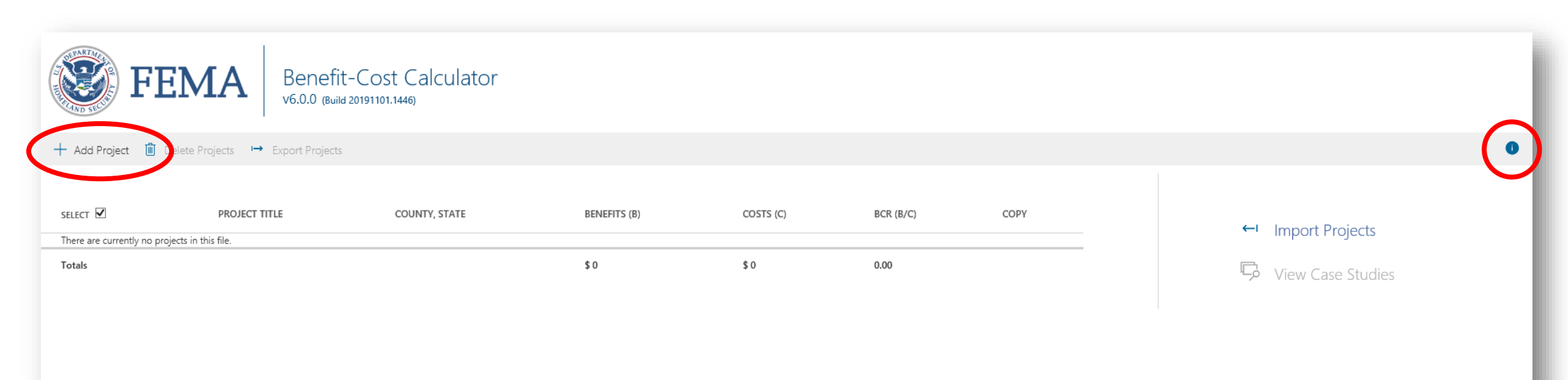

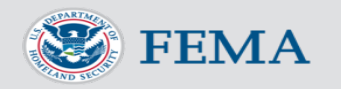

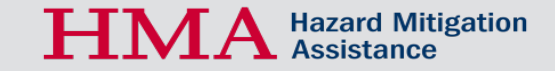

#### Starting a New Project (Project Configuration Screen)

User must enter data in all fields to move to next screen.

| Project Configuration                       |                                                                       | •                            |
|---------------------------------------------|-----------------------------------------------------------------------|------------------------------|
| Project Title                               | Enter Project Title                                                   |                              |
| Property Location                           | Search by address                                                     | Jse Property Location? O Yes |
|                                             | OR                                                                    |                              |
|                                             | Latitude Longitude                                                    | Jse Decimal Degrees? ( Yes   |
|                                             | Latitude Longitude                                                    |                              |
| Droporty Structure Tupe                     | 5-digit Zip Code Select State $\checkmark$ Select County $\checkmark$ |                              |
| Property structure type                     | Select Structure Type V                                               |                              |
| Hazaro Type                                 | Select Hazard Type V                                                  |                              |
| Mitigation Action Type                      | Select Mitigation Action Type V                                       |                              |
| Property little                             | Enter Property Title                                                  |                              |
| Frequency and Damage Relationship based on: | Modeled Damages Historical Damages Professional Expected Damages      |                              |
| Cost Estimation                             |                                                                       | 0 2                          |
| Enter the Project Useful Life:              | 0                                                                     | Ē                            |
| Enter the Initial Project Costs (\$):       | 0                                                                     | =                            |
| Enter the Number of Maintenance Years:      | 0                                                                     | Ise Default? Ves             |
| Enter the Annual Maintenance Costs (\$):    | 0                                                                     | 1                            |
|                                             | 0                                                                     |                              |

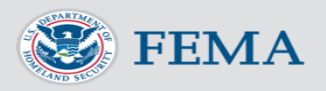

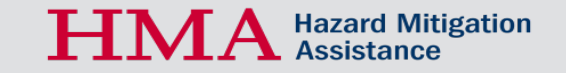

#### **Property Location**

Only important for wildfire, seismic, tornado, and wind retrofit projects, as these pull in the location-specific hazard data.

| ,                                           |                               |                        |                          |                            |   |
|---------------------------------------------|-------------------------------|------------------------|--------------------------|----------------------------|---|
|                                             |                               |                        |                          |                            |   |
| Project Configuration                       |                               |                        |                          |                            | Ũ |
| Project Title                               | Folge                         |                        |                          |                            |   |
| Property Location                           | Search by address             |                        |                          | Use roperty Location?  Yes |   |
|                                             |                               | OK                     |                          |                            |   |
|                                             | Latitude                      |                        | Longitude                | Use Decimal Degrees? O Yes |   |
|                                             | Latitude                      | Longitude              | 1                        |                            |   |
| Design the Characteria Trans                | 5-digit Zip Code S            | elect State V          | Select County            | ×                          |   |
| Property Structure Type                     | Select Structure Type         |                        |                          | ×                          |   |
| Mitigation Action Turne                     | Select Hazard Type            |                        |                          | ×                          |   |
| Property Title                              | Select Mitigation Action Type |                        |                          | ~                          |   |
| Frequency and Damage Relationship based on: |                               | ~                      |                          |                            |   |
| ·····                                       | Modeled Damages Hi            | storical Damages O Pro | ofessional Expected Dama | ges                        |   |
| Cost Estimation                             |                               |                        |                          |                            | 0 |
| Enter the Project Useful Life:              | 0                             |                        |                          |                            |   |
| Enter the Initial Project Costs (\$):       | 0                             |                        |                          |                            |   |
| Enter the Number of Maintenance Years:      | 0                             |                        |                          | Use Default? Yes           |   |
| Enter the Annual Maintenance Costs (\$):    | 0                             |                        |                          |                            |   |
|                                             |                               |                        |                          |                            |   |

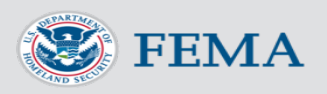

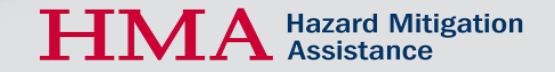

#### Frequency and Damage Relationship

Most applicants will probably use the "Historical Damages" or "Professional Expected Damages" option.

| 1                                           |                                        |                                     |                             |   |
|---------------------------------------------|----------------------------------------|-------------------------------------|-----------------------------|---|
|                                             |                                        |                                     |                             |   |
| Project Configuration                       |                                        |                                     |                             | Ū |
| Project Title                               | Enter Project Title                    |                                     |                             |   |
| Property Location                           | Search by address                      |                                     | Use Property Location?  Yes |   |
|                                             | OB -                                   |                                     |                             |   |
|                                             | Latitude                               | Longitude                           | Use Decimal Degrees?  Yes   |   |
|                                             | Latitude Lo                            | ngitude                             |                             |   |
|                                             | 5-digit Zip Code Select State          | <ul> <li>✓ Select County</li> </ul> | ×                           |   |
| Property Structure Type                     | Select Structure Type                  |                                     | ×                           |   |
| Hazard Type                                 | Select Hazard Type                     |                                     | ~                           |   |
| Mitigation Action Type                      | Select Mitigation Action Type          |                                     | ~                           |   |
| Property Title                              | Enter Property 71                      |                                     |                             |   |
| Frequency and Damage Relationship based on: | Modeled Damages     Historical Damages | Professional Expected Dama          | ges                         |   |
|                                             |                                        |                                     |                             |   |
| Cost Estimation                             |                                        |                                     |                             | Ŭ |
| Enter the Project Useful Life:              | 0                                      |                                     |                             |   |
| Enter the Initial Project Costs (\$):       | 0                                      |                                     |                             |   |
| Enter the Number of Maintenance Years:      | 0                                      |                                     | Use Default? Yes            |   |
| Enter the Annual Maintenance Costs (\$):    | 0                                      |                                     |                             |   |
|                                             |                                        |                                     | _                           |   |

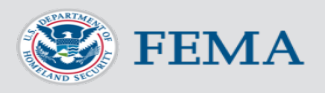

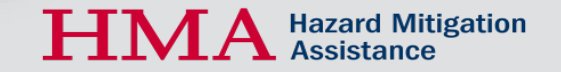

#### Starting a New Project (Project Configuration Screen)

| V0.0.0 (Build 2019 101, 1440)               |                                     |                                          |                             |   |
|---------------------------------------------|-------------------------------------|------------------------------------------|-----------------------------|---|
|                                             |                                     |                                          |                             |   |
| Project Configuration                       |                                     |                                          |                             | Ū |
| Project Title                               | City of Smithville Drainage Improve | ement                                    |                             |   |
| Property Location                           | 123 Main Street, 123 Main St, Nort  | theast Harbor, ME, 04662, USA            | Use Property Location?  Yes |   |
|                                             |                                     | OR                                       |                             |   |
|                                             | Latitude                            | Longitude                                | Use Decimal Degrees? O Yes  |   |
|                                             | 44.29358                            | -68.28903                                |                             |   |
|                                             | 04662 Main                          | ie 🗸                                     | <u>~</u>                    |   |
| Property Structure Type                     | Residential Building                |                                          | <u> </u>                    |   |
| Hazard Type                                 | Riverine Flood                      |                                          | <u> </u>                    |   |
| Mitigation Action Type                      | Drainage Improvement                |                                          | ~                           |   |
| Property Title                              | Drainage Improvement @ 123 Mai      | n Street                                 |                             |   |
| Frequency and Damage Relationship based on: | O Modeled Damages 💿 Histor          | ical Damages O Professional Expected Dam | ages                        |   |
| Cost Estimation                             |                                     |                                          |                             | C |
| Enter the Project Useful Life:              | 50                                  |                                          |                             |   |
| Enter the Initial Project Costs (\$):       | 100,000.00                          |                                          |                             |   |
| Enter the Number of Maintenance Years:      | 50                                  |                                          | Use Default? • Yes          |   |
| Enter the Annual Maintenance Costs (\$):    | 5,000.00                            |                                          |                             |   |
| Total Mitigation Project Cost (\$)          | 169,004                             |                                          |                             |   |

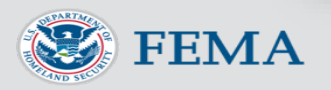

A Hazard Mitigation Assistance

Н

#### Hazard Analysis Screen

"Cards" appearing here are dependent on options chosen on Project Configuration screen.

|             | -                                                          | roject Configuratio                                           | n                                             |                            |                     |                                        |                          |                                          |                               |                                                      |                   |                                    |                               |                                               |               |
|-------------|------------------------------------------------------------|---------------------------------------------------------------|-----------------------------------------------|----------------------------|---------------------|----------------------------------------|--------------------------|------------------------------------------|-------------------------------|------------------------------------------------------|-------------------|------------------------------------|-------------------------------|-----------------------------------------------|---------------|
|             | Project Name: Cit                                          | ty of Smithville Drair                                        | age Improvement                               |                            | Hazard Ty           | pe: Riverine Flood                     | Benefit-Co               | st Analysis<br>Mitigatio                 | on Action Type: D             | rainage Improveme                                    | nt                | Proper                             | rty Type: Residential         | Building                                      |               |
| Dar         | nage Analysi                                               | s Parameters                                                  | - Damage Fre                                  | equency Asse               | essment             |                                        |                          |                                          |                               |                                                      |                   |                                    |                               | i                                             | ×             |
| Year        | of Analysis Con                                            | ducted:                                                       |                                               |                            | 2                   | 2019                                   |                          |                                          |                               |                                                      |                   |                                    |                               |                                               |               |
| Year        | Property was Bu                                            | uilt:                                                         |                                               |                            | (                   | )                                      |                          |                                          |                               |                                                      |                   |                                    |                               |                                               | ≣             |
| Anal        | ysis Duration:                                             |                                                               |                                               |                            | (                   | )                                      |                          |                                          |                               |                                                      | Use Default?(     |                                    |                               |                                               | <u></u><br>=+ |
| Hist        | orical Dama                                                | nes Before Mi                                                 | tigation                                      |                            |                     |                                        |                          |                                          |                               |                                                      |                   |                                    |                               | 0                                             | ¥             |
| Hist<br>Dam | corical Damag<br>lages Before Mit<br>- Add Row 🗊           | ges Before Mi<br>igation<br>Delete Row(s)                     | tigation                                      |                            |                     |                                        |                          |                                          |                               |                                                      |                   |                                    |                               | 0                                             | ** III        |
| Hist<br>Dam | orical Damag<br>ages Before Mit<br>- Add Row 🗊             | ges Before Mi<br>igation<br>Delete Row(s)                     | tigation                                      | OTHER                      |                     | OPTIONAL DAMAGE                        | S                        | VOLUNTE                                  | ER COSTS                      |                                                      |                   | TOTAL                              |                               | 0                                             |               |
| Hist<br>Dam | orical Damag<br>ages Before Mit<br>- Add Row 🗊<br>select 🗆 | ges Before Mi<br>igation<br>Delete Row(s)<br>DAMAGE YEAR      | tigation<br>Recurrence<br>INTERVAL<br>(YEARS) | OTHER<br>DAMAGES (\$)      | Category 1 (\$      | DPTIONAL DAMAGE<br>Category 2 (\$      | S<br>Category 3 (\$      | VOLUNTE<br>NUMBER OF<br>VOLUNTEERS       | ER COSTS<br>NUMBER OF<br>DAYS | ANNUALIZED<br>RECURRENCE<br>INTERVAL<br>(YEARS)      | DAMAGES (\$)      | TOTAL<br>CURRENT<br>DOLLARS?       | INFLATED<br>DAMAGES (\$)      | ANNUALIZED<br>DAMAGES AND<br>LOSSES (\$)      | ×             |
| Hist<br>Dam | orical Damag<br>ages Before Mit<br>- Add Row<br>SELECT     | ges Before Mi<br>igation<br>Delete Row(s)<br>DAMAGE YEAR<br>0 | recurrence<br>INTERVAL<br>(YEARS)             | OTHER<br>DAMAGES (\$)<br>0 | Category 1 (\$<br>0 | DPTIONAL DAMAGE<br>Category 2 (\$<br>0 | S<br>Category 3 (\$<br>0 | VOLUNTER<br>NUMBER OF<br>VOLUNTEERS<br>0 | ER COSTS<br>NUMBER OF<br>DAYS | ANNUALIZED<br>RECURRENCE<br>INTERVAL<br>(YEARS)<br>0 | DAMAGES (\$)<br>0 | TOTAL<br>CURRENT<br>DOLLARS?<br>No | INFLATED<br>DAMAGES (\$)<br>0 | ANNUALIZED<br>DAMAGES AND<br>LOSSES (\$)<br>0 | × III         |
| Hist<br>Dam | orical Damag<br>ages Before Mit<br>- Add Row 🗊             | ges Before Mi<br>igation<br>Delete Row(s)<br>DAMAGE YEAR<br>0 | RECURRENCE<br>INTERVAL<br>(YEARS)<br>0        | OTHER<br>DAMAGES (\$)<br>0 | Category 1 (\$<br>0 | DPTIONAL DAMAGE<br>Category 2 (\$<br>0 | S<br>Category 3 (\$<br>0 | VOLUNTE<br>NUMBER OF<br>VOLUNTEERS<br>0  | ER COSTS<br>NUMBER OF<br>DAYS | ANNUALIZED<br>RECURRENCE<br>INTERVAL<br>(YEARS)<br>0 | DAMAGES (\$)<br>0 | TOTAL<br>CURRENT<br>DOLLARS?<br>No | INFLATED<br>DAMAGES (\$)<br>0 | ANNUALIZED<br>DAMAGES AND<br>LOSSES (\$)<br>0 | × III         |

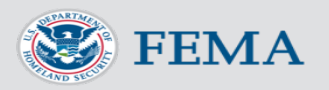

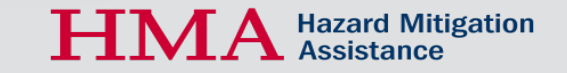

#### Hazard Analysis Screen

Once you have entered all data for your project, scroll down and click "Finish" at the bottom.

| Benefit-Cost Summary                            |            |
|-------------------------------------------------|------------|
| Total Standard Mitigation Benefits (\$):        | \$ 199,904 |
| Total Additional Benefits - Social (\$):        | \$ 24,801  |
| Total Additional Benefits - Environmental (\$): | \$ 57,328  |
| Total Mitigation Project Benefits (\$):         | \$ 282,033 |
| Total Mitigation Project Cost (\$):             | \$ 169,004 |
| Benefit Cost Ratio - Standard:                  | 1.18       |
| Benefit Cost Ratio - Standard + Additional:     | 1.67       |
|                                                 |            |
|                                                 |            |

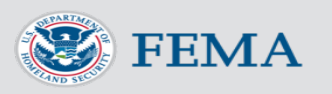

#### Project Summary Screen

## To add another structure to your project, click "Add Mitigation Action."

| S FE             | MA             | Benefit-Cost Calculator<br>v6.0.0 (Build 20191101.1446)                     |                          |                                                     |              |            |           |      |                                        |
|------------------|----------------|-----------------------------------------------------------------------------|--------------------------|-----------------------------------------------------|--------------|------------|-----------|------|----------------------------------------|
|                  |                |                                                                             | Be<br>Project Name: City | enefit-Cost Analysis<br>y of Smithville Drainage Im | provement    |            |           |      |                                        |
| 🙃 Home 🕂 Add Mit | igation Actior | ) 🔟 Delete Mitigation Actions 🕒 View Report                                 |                          |                                                     |              |            |           |      | 0                                      |
| SELECT 🗹 MAP N   | MARKER         | MITIGATION TITLE                                                            | PROPERTY TYPE            | HAZARD                                              | BENEFITS (B) | COSTS (C)  | BCR (B/C) | СОРҮ | + Quiznos Wall Street<br>Den Vontbound |
| ✓ 1              |                | Drainage Improvement @ 400 C St SW, Washington, District of Columbia, 20024 | Â                        | DFA : Riverine Flood                                | \$ 282,033   | \$ 169,004 | 1.67      | D    | 4th st                                 |
| Totals           |                |                                                                             |                          |                                                     | \$282,033    | \$ 169,004 | 1.67      |      | 500                                    |

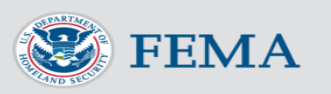

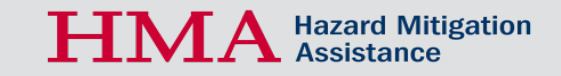

#### Project Summary Screen

To delete a structure from your project, select the structure(s) you want to delete and click "Delete Mitigation Actions."

| EFEM.                      | A Benefit-Cost Calculator                                                   |                        |                                                     |              |            |           |      |                                                                                                    |
|----------------------------|-----------------------------------------------------------------------------|------------------------|-----------------------------------------------------|--------------|------------|-----------|------|----------------------------------------------------------------------------------------------------|
|                            |                                                                             | B<br>Project Name: Cit | enefit-Cost Analysis<br>y of Smithville Drainage In | nprovement   |            |           |      |                                                                                                    |
| ᡬ Home + Add Mitigation Ac | tion 💼 Delete Mitigation Actions 🚊 View Report                              |                        |                                                     |              |            |           |      | 0                                                                                                    |
| SELECT 🗹 MAP MARKER        | MITIGATION TITLE                                                            | PROPERTY TYPE          | HAZARD                                              | BENEFITS (B) | COSTS (C)  | BCR (B/C) | СОРҮ | Quiznos Wall Street     Delo                                                                                                    |
| ✓ 1                        | Drainage Improvement @ 400 C St SW, Washington, District of Columbia, 20024 | <b>A</b>               | DFA : Riverine Flood                                | \$ 282,033   | \$ 169,004 | 1.67      | D    | 48                                                                                                    |
| Totals                     |                                                                             |                        |                                                     | \$282,033    | \$ 169,004 | 1.67      |      | 500<br>German<br>German<br>Structch<br>Structch<br>Struc |

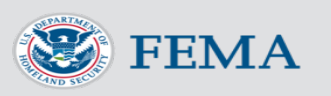

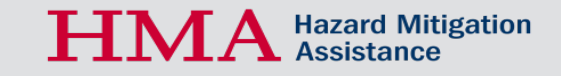

#### Project Summary Screen

To view the report for your project, click "View Report." The report will include all selected structures.

| 🛞 FEM.              | A Benefit-Cost Calculator<br>v6.0.0 (Build 20191101.1446)                   |                          |                                                     |              |            |           |      |                                              |
|---------------------|-----------------------------------------------------------------------------|--------------------------|-----------------------------------------------------|--------------|------------|-----------|------|----------------------------------------------|
|                     |                                                                             | Be<br>Project Name: City | enefit-Cost Analysis<br>y of Smithville Drainage Im | provement    |            |           |      |                                              |
|                     | ion 📋 Delete Mitigation Actions 🌘 View Report                               |                          |                                                     |              |            |           |      | 0                                            |
| SELECT 🗹 MAP MARKER | MITIGATION TITLE                                                            | PROPERTY TYPE            | HAZARD                                              | BENEFITS (B) | COSTS (C)  | BCR (B/C) | СОРУ | + Quiznos Wall Street<br>Quiznos Wall Street |
| <b>⊻</b> 1          | Drainage Improvement @ 400 C St SW, Washington, District of Columbia, 20024 | Â                        | DFA : Riverine Flood                                | \$ 282,033   | \$ 169,004 | 1.67      | D    |                                              |
| Totals              |                                                                             |                          |                                                     | \$282,033    | \$ 169,004 | 1.67      |      | Soo Soo Soo Soo Soo Soo Soo Soo Soo Soo      |

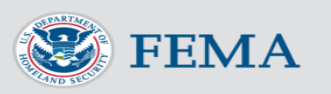

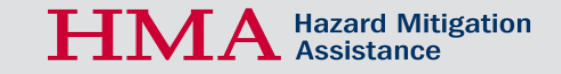

#### Project Report

#### This is the project report. You can print it by clicking Print Report.

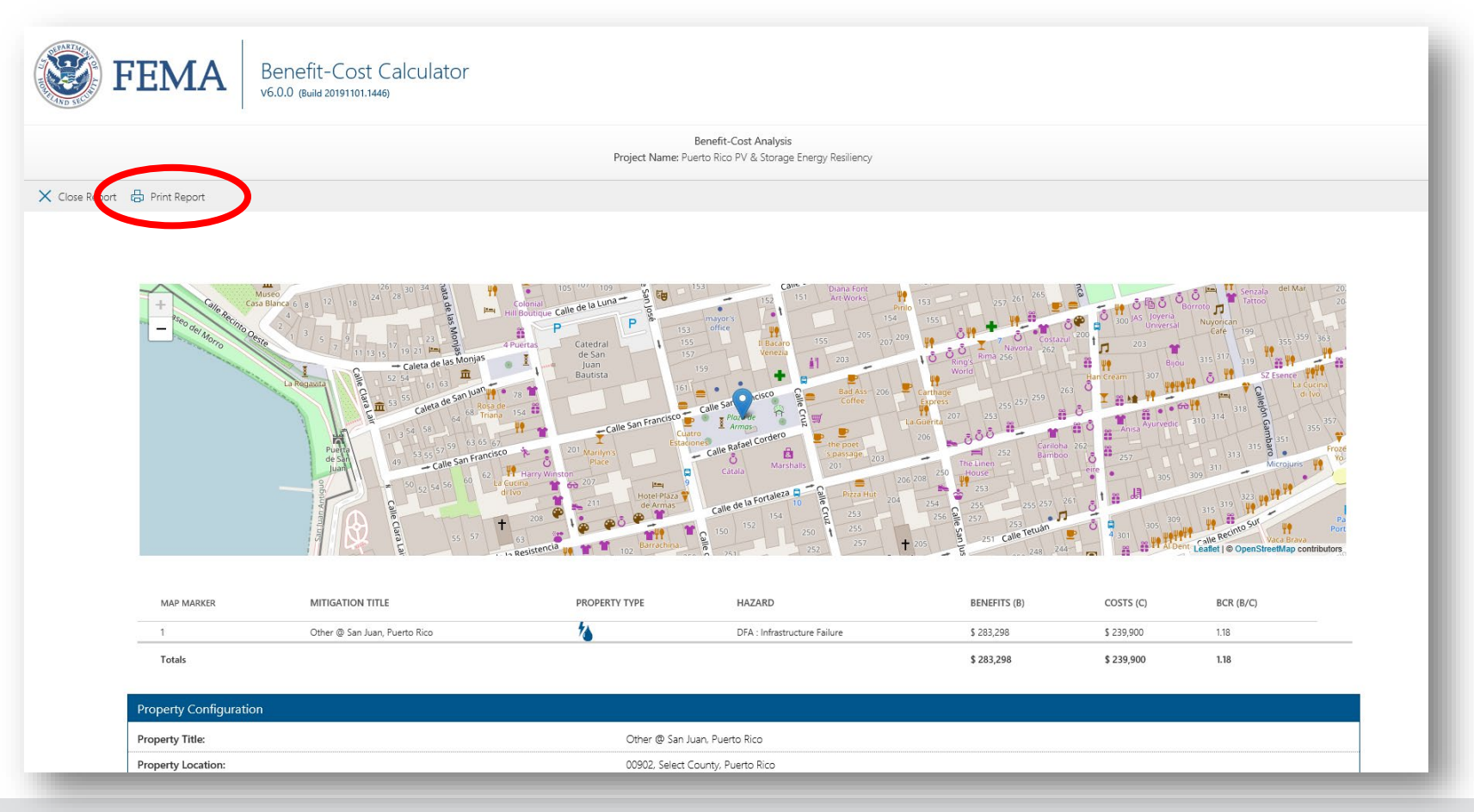

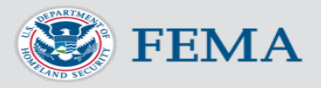

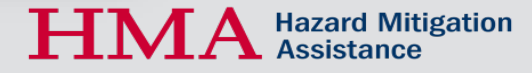

### Exporting

#### To export your projects, click Export Projects.

| E state                         | EEMA Benefit-Cost Cal                      | culator       |              |              |           |      |                     |
|---------------------------------|--------------------------------------------|---------------|--------------|--------------|-----------|------|---------------------|
| <ul> <li>Add Project</li> </ul> | Delete Projects                            |               |              |              |           |      |                     |
| ELECT                           | PROJECT TITLE                              | COUNTY, STATE | BENEFITS (B) | COSTS (C)    | BCR (B/C) | СОРУ |                     |
|                                 | Campus Microgrid                           | MO            | \$ 2,776,387 | \$ 2,262,047 | 1.23      | D    | Import Projects     |
| ✓                               | Puerto Rico PV & Storage Energy Resiliency |               | \$ 283,298   | \$ 239,900   | 1.18      | D    | 🦻 View Case Studies |
| Totals                          |                                            |               | \$ 283,298   | \$ 239,900   | 1.18      |      |                     |
|                                 |                                            |               |              |              |           |      |                     |
|                                 |                                            |               |              |              |           |      |                     |
|                                 |                                            |               |              |              |           |      |                     |
|                                 |                                            |               |              |              |           |      |                     |
|                                 |                                            |               |              |              |           |      |                     |

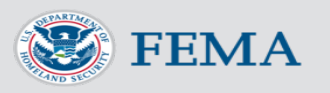

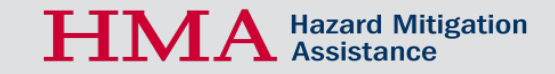

### Exporting

An Explorer window will appear. Click "Save" to save the file to your machine. You can then attach the file to an email or upload in a project application. There is no need to unzip the file.

| ojects    | - Export Projects                                                         |         |                                        |                  |   |   |
|-----------|---------------------------------------------------------------------------|---------|----------------------------------------|------------------|---|---|
|           | 🛃 View Downloads - Internet Explorer                                      |         |                                        | -                |   | × |
| Microg    | View and track your downloads                                             |         |                                        | Search downloads |   | ٩ |
| Rico PV & | Name                                                                      |         | Location                               | Actions          |   | ^ |
|           | ProjectsExport_2019611958527.zip<br>bcaofficeaddin-prod.azurewebsites.net | 10.1 KB | Do you want to open or save this file? | Open Save        | • | × |
|           | ProjectsExport_2019611954685.zip<br>bcaofficeaddin-prod.azurewebsites.net | 10.1 KB | Do you want to open or save this file? | Open Save        | • |   |
|           | LAS_Riverine_Flood_Methodology_v2_04pdf<br>usfema.sharepoint.com          | 9.65 MB | Downloads                              | Oper             | • |   |
|           | al052019_5day_048A.zip<br>nhc.noaa.gov                                    | 41.9 KB | 08.28.19_Dorian                        | Oper             | • |   |
|           | al052019_5day_045A.zip<br>nhc.noaa.gov                                    | 41.3 KB | 08.28.19_Dorian                        | Oper             | • |   |
|           | al052010_5day_0444_zin                                                    | 40 E KD | 00.20.10 Device                        |                  |   |   |

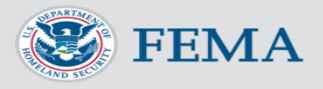

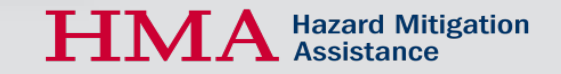

#### Importing

To import a BCA file, click Import Projects on the Home screen and navigate to where the exported .zip file was saved.

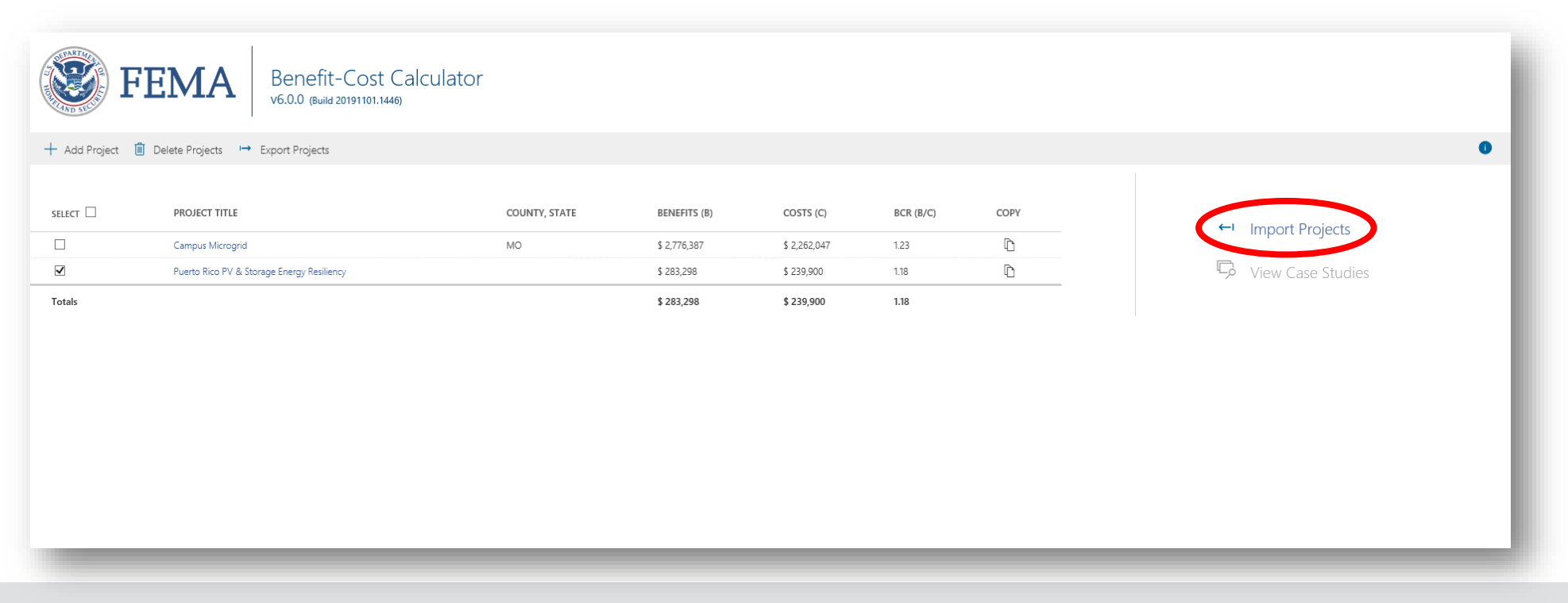

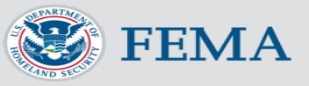

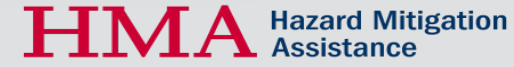

### Importing

To import a BCA file, click Import Projects on the Home screen, click Select File, and navigate to where the exported .zip file was saved (most likely in the Downloads folder). Click Open, Import.

| tor |                                                                                                    |                          |                         |                            |                         | Select the proje | ect file to perform the project me | rge. | Select File |
|-----|----------------------------------------------------------------------------------------------------|--------------------------|-------------------------|----------------------------|-------------------------|------------------|------------------------------------|------|-------------|
|     | COUNTY, STATE                                                                                                    | BENEFITS (B)             | COSTS (C)               | BCR (B/C)                  | C                       | Import           | Cancel                             |      | Selective   |
|     | MO                                                                                                    | \$ 2,776,387             | \$ 2,262,047            | 1.23                       | _                       |                  |                                    |      |             |
|     | Le → v ↑ L C Thi                                                                                                    | s PC > Downloads > Today | r                       | . p                        | earch Downloads         | ^                |                                    |      |             |
|     | Organize  New folde                                                                                                    | r                        |                         | • •                        | B== •                   |                  |                                    |      |             |
|     | ★ Quick access Desktop ★                                                                                                    | Name                     | Date 11/6/2019 10:01 AM | ✓ Type<br>Compressed (zipp | Size Ti                 | ags              |                                    |      |             |
|     | Downloads #     Documents #     Dictures #     Dictures #     Outperformers     Reference     This PC     Diobjects     Decktop     Downloads     Downloads | Search again in:         |                         |                            |                         |                  |                                    |      |             |
|     | File na                                                                                                    | ime:                     |                         |                            | All Files (*.*)<br>Open | Cancel           |                                    |      |             |

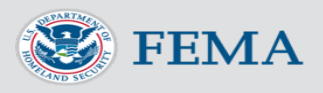

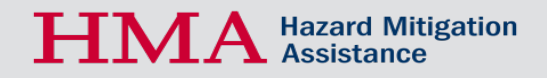

#### Importing

#### The imported project will now appear on the Home screen.

| + Add Projec | FEMA       Benefit-Cost Calculator         v6.0.0 (Build 20191101.1446)         t       Delete Projects         Export Projects |               |              |              |           |      |
|--------------|----------------------------------------------------------------------------------------------------|---------------|--------------|--------------|-----------|------|
| SELECT       | PROJECT TITLE                                                                                                    | COUNTY, STATE | BENEFITS (B) | COSTS (C)    | BCR (B/C) | СОРҮ |
|              | Campus Microgrid                                                                                                    | MO            | \$ 2,776,387 | \$ 2,262,047 | 1.23      | D    |
| $\checkmark$ | Puerto Rico PV & Storage Energy Resilience                                                                                      |               | \$ 283,298   | \$ 239,900   | 1.18      | D    |
|              | Puerto Rico PV & Storage Energy Resiliency [Imported on 11/6/2019 @ 10:4:1]                                                     |               | \$ 283,298   | \$ 239,900   | 1.18      | D    |
| Totals       |                                                                                                    |               | \$ 283,298   | \$ 239,900   | 1.18      |      |
|              |                                                                                                    |               |              |              |           |      |
|              |                                                                                                    |               |              |              |           |      |
|              |                                                                                                    |               |              |              |           |      |
|              |                                                                                                    |               |              |              |           |      |
|              |                                                                                                    |               |              |              |           |      |
|              |                                                                                                    |               |              |              |           |      |

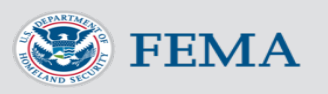

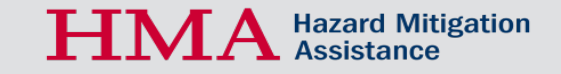

### Saving Your Work

To save your work, save the Excel file to your machine. You may rename it if desired.

| AutoSave 💽 🖗 📙 🎽 + 🖓 + 🕅                               | , <del>*</del> . =                                                                                                    | BCA_Toolkit_6_Microgrid Example - Excel        |
|--------------------------------------------------------|----------------------------------------------------------------------------------------------------|------------------------------------------------|
| File Home Insert Draw                                  | Page Layout Formulas Data Review View                                                                                                    | Help Acrobat $ ho$ Tell me what you want to do |
| Paste<br>↓ Copy ↓<br>↓ Sormat Painter<br>Clipboard Fa  | • 11       • A^ A^        = = =   $\mathfrak{D} *$ $\mathfrak{D} Wrap Text$ •   $\mathfrak{D} *   \mathfrak{D} * \mathfrak{A} *$ = = =   $\mathfrak{D} \mathfrak{D} *$ $\mathfrak{D} Wrap Text$ •   $\mathfrak{D} *   \mathfrak{D} * \mathfrak{A} *$ = = =   $\mathfrak{D} \mathfrak{D} \mathfrak{D} $ $\mathfrak{D} Wrap Text$ •   $\mathfrak{D} *   \mathfrak{D} * \mathfrak{A} *$ = = =   $\mathfrak{D} \mathfrak{D} \mathfrak{D} $ $\mathfrak{D} Wrap Text$ •   $\mathfrak{D} *   \mathfrak{D} * \mathfrak{A} *$ = = =   $\mathfrak{D} \mathfrak{D} \mathfrak{D} $ $\mathfrak{D} Wrap Text$ •   $\mathfrak{D} *   \mathfrak{D} * \mathfrak{A} *$ = = =   $\mathfrak{D} \mathfrak{D} \mathfrak{D} \mathfrak{D} $ $\mathfrak{D} Wrap Text$ •   $\mathfrak{D} * \mathfrak{D} * \mathfrak{A} *$ = = =   $\mathfrak{D} \mathfrak{D} \mathfrak{D} * \mathfrak{D} $ $\mathfrak{D} Wrap Text$ •   $\mathfrak{D} * \mathfrak{D} * D$ | Center - Styles                                |
| L13 • : X 🗸 fx                                         |                                                                                                    |                                                |
| <b>FEMA</b> Be                                         | nefit-Cost Calculator v6.0.0                                                                                                    |                                                |
| Welcome                                                |                                                                                                    |                                                |
| Benefit-Cost Analysis (BCA benefits of a hazard mitiga | ) is the method by which the future<br>tion project are determined and                                                                                                    |                                                |

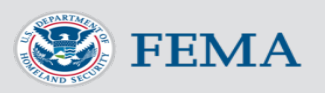

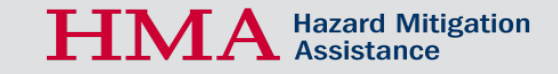

### Sharing Your BCA

To share your BCA with others, you can either share the Excel file, or export the project and/or share the .zip file.

|              | <b>୨</b> ୯ ′                                                                                     | ↑ ↓ 兜 + + BCA File - Message (HTML)                                                                                                    |  |  |  |  |  |  |
|--------------|--------------------------------------------------------------------------------------------------|----------------------------------------------------------------------------------------------------|--|--|--|--|--|--|
| File         | Messag                                                                                           | ge Insert Options Format Text Review Help Acrobat $Q$ Tell me what you want to do                                                                                             |  |  |  |  |  |  |
| Paste        | X Cut<br>[≌ Copy<br><b>≪ Format</b>                                                              | Painter Calibri (Box $\bullet$ 11 $\bullet$ A <sup>*</sup> A <sup>*</sup> $\models$ $\models$ $\models$ $\models$ $\models$ $\models$ $\models$ $\models$ $\models$ $\models$ |  |  |  |  |  |  |
|              | Clipboard                                                                                        | ন্দ্র Basic Text ন্দ্র Names Include Tags ন্দ্র                                                                                                    |  |  |  |  |  |  |
|              | To<br>Cc                                                                                         | Q loe.Smith                                                                                                    |  |  |  |  |  |  |
| Senu         | Subject                                                                                          | BCA File                                                                                                    |  |  |  |  |  |  |
|              | Attached ProjectsExport_2019611101251.zip<br>10 KB BCA_Toolkit_6_Microgrid Example.xlsx<br>50 KB |                                                                                                    |  |  |  |  |  |  |
| Joe,<br>Here | Joe,                                                                                             |                                                                                                    |  |  |  |  |  |  |
| Rebe         | Here is the BCA file I have been working on for the XY2 project. Rebecca Carroll                 |                                                                                                    |  |  |  |  |  |  |
|              | _                                                                                                |                                                                                                    |  |  |  |  |  |  |

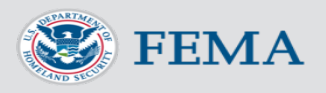

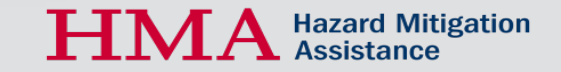

#### Help Content

The Help Content provides a wealth of information and resources. It is dynamic and may be accessed by clicking on the "i" at the top of each card.

| <b>W</b> F  | Benefit-Cost Calculator<br>v6.0.0 (Build 20191101.1446) |                              |                          |                            |                             |
|-------------|---------------------------------------------------------|------------------------------|--------------------------|----------------------------|-----------------------------|
| 🟠 Home 🗋 Pi | roject Summary                                          |                              |                          |                            |                             |
|             | Project Configuration                                   |                              |                          |                            |                             |
|             | Project Title                                           | Campus Microgrid             |                          |                            |                             |
|             | Property Location                                       | 1 N Grand Blvd, St. Louis, N | IO 63108, USA            |                            | Use Property Location?  Yes |
|             |                                                         |                              | OR                       |                            |                             |
|             |                                                         | Latitude                     |                          | Longitude                  | Use Decimal Degrees? O Yes  |
|             |                                                         | 38.6346955                   | -90.2340587              |                            |                             |
|             | Description Characterization Trans                      | 63108                        | Missouri 🗸 🗸             | ~                          |                             |
|             | Property Structure Type                                 | Utilities                    |                          | ~                          |                             |
|             | Hazard Type                                             | Infrastructure Failure       |                          | ~                          |                             |
|             | Mitigation Action Type                                  | Other                        |                          | ~                          |                             |
|             | Property Title                                          | Other @ 1 N Grand Blvd, St.  | Louis, MO, USA           |                            |                             |
|             | Frequency and Damage Relationship based on:             | Modeled Damages              | Historical Damages O Pro | fessional Expected Damages |                             |
|             |                                                         |                              |                          |                            |                             |
|             | Cost Estimation                                         |                              |                          |                            |                             |
|             | Enter the Project Useful Life:                          | 30                           |                          |                            | =                           |
|             | Enter the Initial Project Costs (\$):                   | 2,200,000                    |                          |                            |                             |

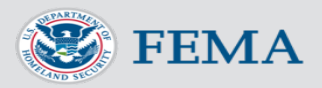

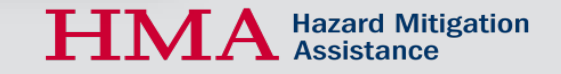

#### **Comment Boxes**

The comment boxes are a way for the user to tell the BCA reviewer(s) why they entered certain values and where documentation for those values may be found in the project application. The comments appear in the Project Report.

| Cost  | Estimation                                                         |                                                |                                                   |   | • × |
|-------|--------------------------------------------------------------------|------------------------------------------------|---------------------------------------------------|---|-----|
| Enter | the Project Useful Life:                                           |                                                | 30                                                |   |     |
| Enter | the Initial Project Costs (\$):                                    |                                                | 2,200,000                                         |   |     |
|       |                                                                    | initiastructure Failure                        |                                                   | · |     |
| sed   | Add justification for Project Us PUL was determined based on discu | seful Life<br>ussion with project engineer. Se | e "PUL_Determination.pdf" in project application. | × |     |
|       |                                                                    | 2,200,000                                      |                                                   |   |     |

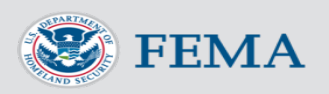

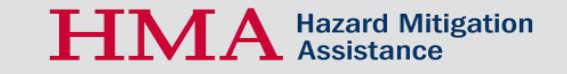

#### **Default Values**

Many fields have a default value or option. The user may override the value if they have better data by switching the Use Default? toggle to No.

| Utilities Properties                      |                         | 0 X          |
|-------------------------------------------|-------------------------|--------------|
| Type of Service                           | Electrical $\checkmark$ |              |
| Number of Customers Served:               | 5,000                   |              |
| Value of Unit of Service (\$/person/day): | 148                     | Use Default? |
| Total Value of Service Per Day (\$/day)   | 740,000                 |              |
|                                           |                         |              |

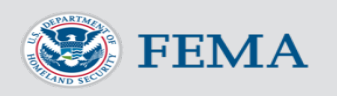

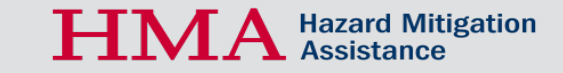

### Common BCA Challenges & Issues

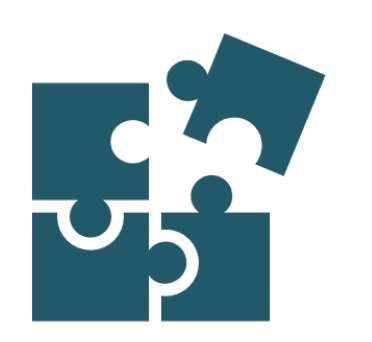

- Lack of documentation for data entered
- Insufficient data or documentation on level of project effectiveness
- Lack of damage history
- Including damages that would not be mitigated by project
- Lack of recurrence interval (RI) data or incorrect interpretation of RI
- Not including all protected structures

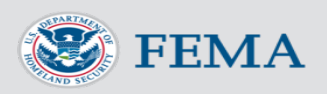

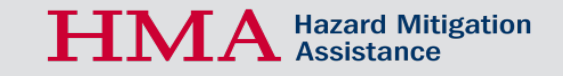

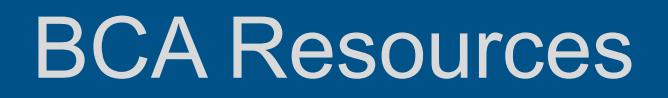

BCA Toolkit Help Content

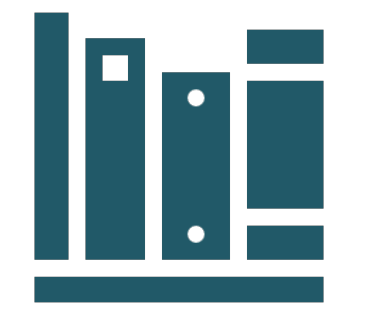

- FEMA BCA webpage: <u>https://www.fema.gov/benefit-cost-analysis</u>
- FEMA BCA training materials available at <u>https://www.fema.gov/media-</u> <u>library/assets/documents/182462</u>

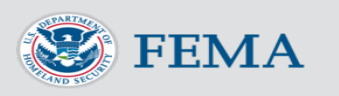

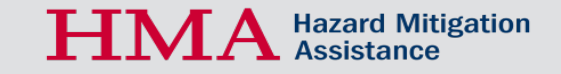

#### Questions?

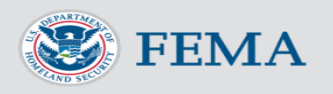

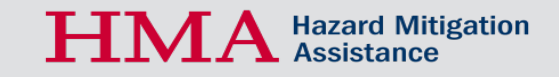

## **CDBG-MIT Webinar Series**

#### Past Webinars:

- CDBG-MIT Federal Register Notice (September 3, 2019) <u>https://www.hudexchange.info/trainings/courses/cdbg-mit-federal-register-notice-webinar/</u>
- Conducting a Mitigation Needs Assessment for CDBG-MIT (October 10, 2019) <u>https://www.hudexchange.info/trainings/courses/conducting-a-mitigation-needs-assessment-for-cdbg-mit-webinar/</u>
- Public Participation & Citizen Action Group Requirements & Best Practices (October 30, 2019) <a href="https://www.hudexchange.info/trainings/courses/cdbg-mit-webinar-public-participation-citizen-action-group-requirements-best-practices/">https://www.hudexchange.info/trainings/courses/cdbg-mit-webinar-public-participation-citizen-action-group-requirements-best-practices/</a>
- Buyout Program Guidance and Best Practices (November 7, 2019) Materials being posted shortly

### **CDBG-MIT Webinar Series**

#### **Upcoming Webinar:**

• Wednesday, November 20 at 3:00 PM EST: Best Practices for Transformative Mitigation Projects

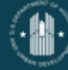